**EWD-LG-SJ3**

$$\begin{bmatrix} -A \\ -B \\ -C \\ -D \\ -D \\ -A \\ -B \\ -D \end{bmatrix}$$

# User's Guide $(V_{1.0})$

XIAN EXCELLENT ELECTROMECHANICAL CO., LTD

|                      | 1、Product Appearance and Type Nomination                            | <br>Page 3  |
|----------------------|---------------------------------------------------------------------|-------------|
|                      | 2. Installing Method and Working Principle                          | <br>Page 5  |
|                      | 3、Schematic Diagram of the Controller Appearance                    | <br>Page (  |
|                      | 4、 Schematic Diagram of the Sensor Appearance and Installing Method | <br>Page 2  |
| Product Overview     | A. Standard "Disc" type Intelligent Load Sensor                     | Page 8      |
|                      | B. Standard Character " $\pm$ "type Intelligent Tension Sensor      | Page 9      |
|                      | C. Standard "Convex" type Intelligent Stress Sensor                 | Pag 1       |
|                      | D. Standard Character "" type Intelligent Load Sensor               | Page 1      |
|                      | 5、Explanation of Terminals of the System Controller                 | <br>Page 1  |
|                      | 6. System Structure and Installation Schematic Diagram              | <br>Page 1  |
|                      | 7、Install Method of Sensor and Controller                           | <br>Page 1  |
| Installation &       | 8、System Adjustment and Explanation (Autotune)                      | <br>Page 1  |
| Adjustment           | ①.Initialization: Selection of Compensating Method                  | <br>Page 1  |
|                      | 2.Lock the Dead Weight of the Car                                   | <br>Page 2  |
|                      | ③.No Load Autotune Operation Mode                                   | <br>Page 2  |
|                      | ④.Rated Load Autotune Operation Mode                                | <br>Page 2  |
| Implication and      | 9、Adjustment of the System Parameters                               | <br>Page 2  |
| Adjustment Method of | $10_{\text{v}}$ Explanation of the Meaning of Parameter <b>P</b>    | <br>Page 2  |
| the Operation        |                                                                     |             |
| Parameters           |                                                                     |             |
| Indiasting Code      | 11、Explanation of System Normal Operation Code                      | <br>Page 2  |
| Employed Explored    | 12、Explanation of the Code of Other Operations and Fault            | <br>Page 2  |
| Ехранацоп            | 13 Brief Analysis of Other Status                                   | Page        |
|                      | 14. How to repeat the <b>Autotupe</b> operation for the system?     | <br>Page 2  |
| How To Do?           | 15 How to do Rated Load Autotune by adopting 20% rated load?        | <br>Fuge 5  |
| 110w 10 D0:          | 153 How to do Rated Load Autorate by adopting 20% fated toad :      | <br>1 age 5 |

|                   | 16. How to do "Weight Setting" system Autotune for EWD-GA Sensor? |      | Page 32  |
|-------------------|-------------------------------------------------------------------|------|----------|
|                   | 17. How to Obtain the Product Version Code?                       |      | Page 32  |
| System            | 18、 Main characteristics                                          |      | Page 32  |
| System            | 19、Technical Specifications                                       |      | Page 33  |
| Characteristics   | •                                                                 |      | 5        |
| Promise           |                                                                   |      | Page 34  |
| Others            |                                                                   |      | Page 35  |
| Attached Drawings | [1], [2], [3]                                                     | Page | 36,37,38 |

Caution: This system is applicable an elevator with fixed car platform. Before use, be sure to read the following sections carefully.

Note: Under any condition, our part is just responsible for the quality of product in the period of guarantee service.

**Declaration:** For the reason of technology advancement, our company reserves the right of improving product. As for the relevant technical parameters, Please refer to the technical handbook delivered with the product.

# System Overview

# 1. Product Appearance and Type Nomination:

# Sensor Appearance Image: Sensor of Division of Division

#### 1) Sensor of EWD-GA/GB/GC/GD

|                          |                  |                                                                                                    | supplied with it is                                                                                                    | 8 meters                                                 |                                                                    |
|--------------------------|------------------|----------------------------------------------------------------------------------------------------|----------------------------------------------------------------------------------------------------|----------------------------------------------------------|--------------------------------------------------------------------|
| Product<br>Naming        | Ordering<br>Type | EWD-GA                                                                                                    | EWD-GB                                                                                                    | EWD-GC                                                   | EWD-GD                                                             |
|                          | Sensor Type      | "Disc" type Load                                                                                                    | Character "王"type                                                                                                    | "Convex" type Stress                                     | Character "—"type                                                  |
|                          |                  | Sensor                                                                                                    | Tension Sensor                                                                                                    | Sensor                                                   | Load Sensor                                                        |
|                          | Detailed         | See Fig. [3A]                                                                                                    | See Fig. [3B]                                                                                                    | See Fig. [3C]                                            | See Fig. [3D]                                                      |
|                          | Explanation      |                                                                                                    |                                                                                                    |                                                          |                                                                    |
| 2)                       | Controller o     | f EWD-LG-SJ3                                                                                                    |                                                                                                    |                                                          |                                                                    |
| Instal                   | l at the rope    |                                                                                                    | EWD-                                                                                                    | LG-SJ3                                                   |                                                                    |
| hitch                    | of car top       |                                                                                                    |                                                                                                    |                                                          |                                                                    |
| Applic                   | cation Range     | Be applied to elevator of 1:1 roping drive with the rope hitch at<br>the car top. The sensor uses 2 wires of the car traveling cable<br>for serial communication with the controller. |                                                                                                    |                                                          |                                                                    |
| Controller<br>Appearance |                  | See Fig.[2                                                                                                    | The second second secon | controller of type<br>must be in conjur<br>transducer of | When choosing<br>EWD-LG-SJ3, it<br>action with remote<br>f EWD-GW1 |
| Product Ordering<br>Type |                  | EWD-LG-SJ3A                                                                                                    | EWD-LG-SJ3B                                                                                                    | EWD-LG-SJ3C                                              | EWD-LG-SJ3D                                                        |

| Naming  | Assorted<br>Sensor           | EWD-GA           | EWD-GB                                                                                         | EWD-GC             | EWD-GD          |  |  |
|---------|------------------------------|------------------|------------------------------------------------------------------------------------------------|--------------------|-----------------|--|--|
| 3) Con  | 3) Controller of EWD-RLG-SJ3 |                  |                                                                                                |                    |                 |  |  |
| Instal  | l at the rope                |                  | EWD-R                                                                                          | RLG-SJ3            |                 |  |  |
| 1       | nitch in                     |                  |                                                                                                |                    |                 |  |  |
| mac     | hine-room                    |                  |                                                                                                |                    |                 |  |  |
| Appli   | cation Range                 | Be applied to el | evator of 2:1 rop                                                                              | ing drive with the | e rope hitch in |  |  |
|         |                              | machineroom.     | There is an 8-met                                                                              | er-long cable alor | ng with the     |  |  |
|         |                              | sensor.          |                                                                                                |                    |                 |  |  |
| C       | ontroller                    |                  |                                                                                                |                    |                 |  |  |
| Aŗ      | opearance                    |                  | EMD-RE-Q-9.3<br>Werdenschaft<br>Werdenschaft<br>Merstellen Artensenstellen EMD<br>Professioner | See Fig [2]for det | sile            |  |  |
|         | Ordering                     | EWD DLC S13A     | EWD PLC SI3P                                                                                   |                    | FWD-RI C-SI3D   |  |  |
| Product | Туре                         | EWD-RLG-5J5A     | EWD-REG-5J5D                                                                                   | EWD-REG-555C       | EWD-REG-535D    |  |  |
| Naming  | Assorted<br>Sensor           | EWD-GA           | EWD-GB                                                                                         | EWD-GC             | EWD-GD          |  |  |

# 2. Installing Method and Working Principle of "EWD-LG-SJ3/RLG-SJ3"

With the constantly development of elevator technology, the impact of elevator weighing device on elevator performance can not be neglected. The requirement of elevator for weighing devices with high accuracy, high reliability and multi functions becomes extremely urgent. Presently, the progress of sensor technology and microcomputer is

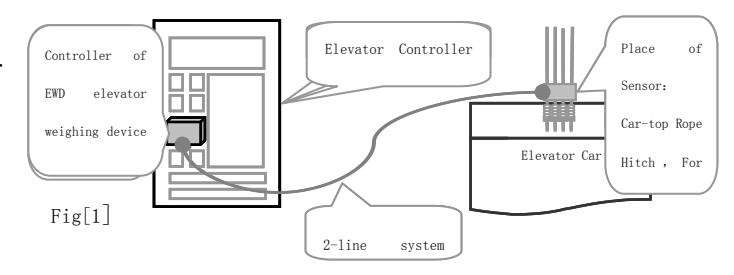

Take EWD-LG-SJ3 as example: system installing position; sensor EWD-RLG-SJ3 Installed at rope hitch in machineroom

ceaseless. With the adoption of highly accurate intelligent "tension" or "load" and "stress" sensors, the electric signal produced by elevator car load changing is tested and inspected. System sensor installed at the traction rope hitch: Type "EWD-LG-SJ3": With the adoption of serial communication technology, the signal can be transmitted remotely, highly accurately without loss.; Type "EWD-RLG-SJ3": There is an 8-meter-long signal transmitting cable with the sensor. And the single-chip built-in the controller may do scientific calculations fulfilling the aim of weighing the effective load in elevator car.

# **3** Illustration of the Appearance of Controller:

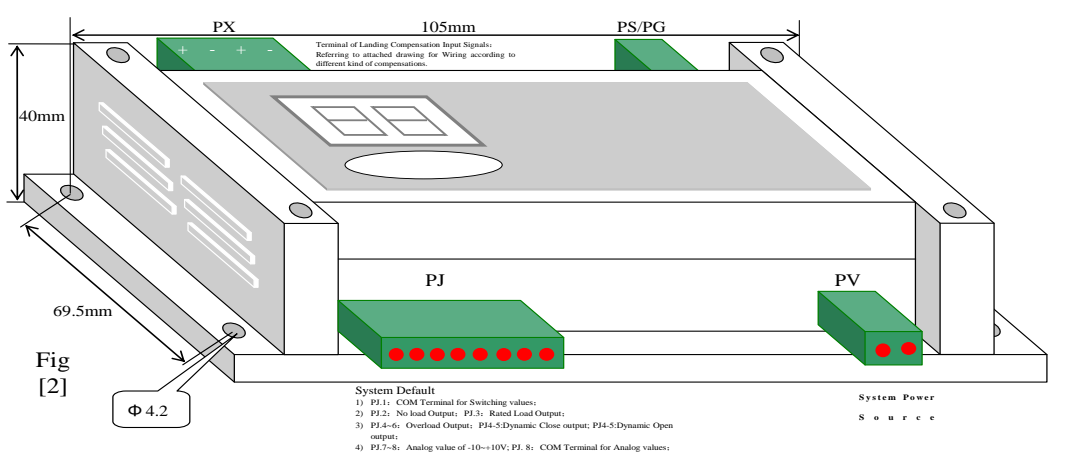

Note: ①Hereinafter, Pj1.1 means the 1st place of Pj1 wiring port, successively analogizing. Its arrangement in the control is from left to right. ②The size of the whole set is shown in section 13, chapter 19 in detail.③Terminal wiring is described in Chapter 5.

#### 4. Illustration of the Appearance of Sensor and Install Method: (Take EWD-LG-SJ3 as an

example. And EWD-RLG-SJ3 sensor is installed in the same way)

- A, Standard "Disc" type Intelligent loading Sensor
- **(1)Installing and fitting scheme: See Fig.**[3A]

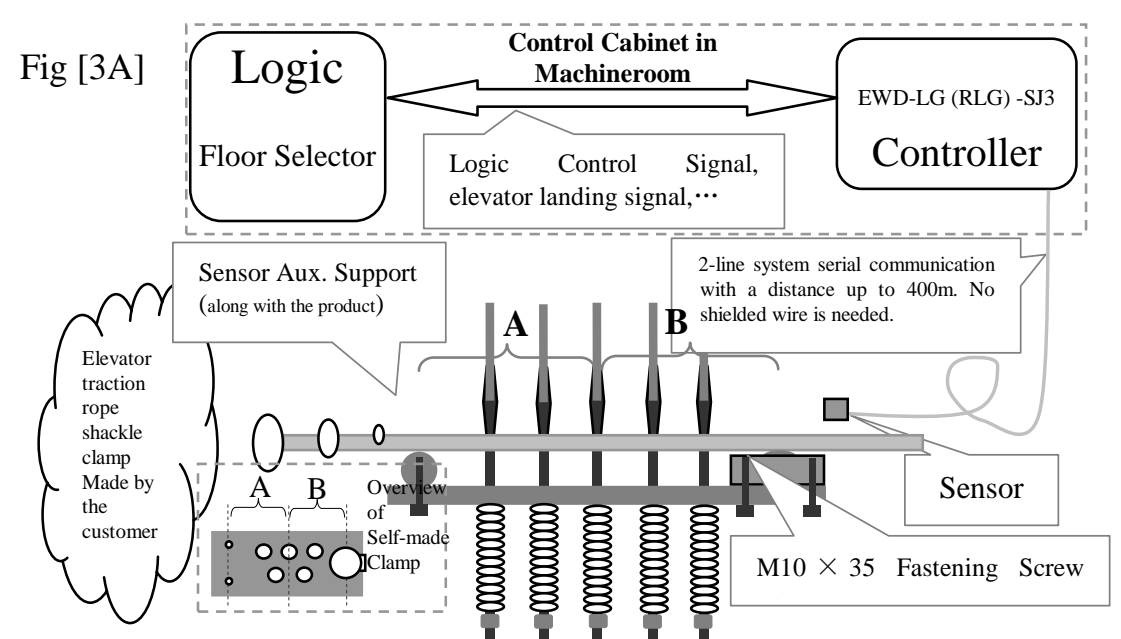

Special Explanation on the customer-made rope shackle damp: DBased on the concrete condition; (2) The distance between Line "A" and "B" in the above figure should be divided equally referring to the center of the traction force; (3) Assure to fix the sensor and its auxiliary support well with the screw sets along with the system; (4) The pull rod through hole should be larger 3~5mm than the original hole for the convenience of the movement of the pull rod. (5) The clamp thickness should not be less than 15mm.

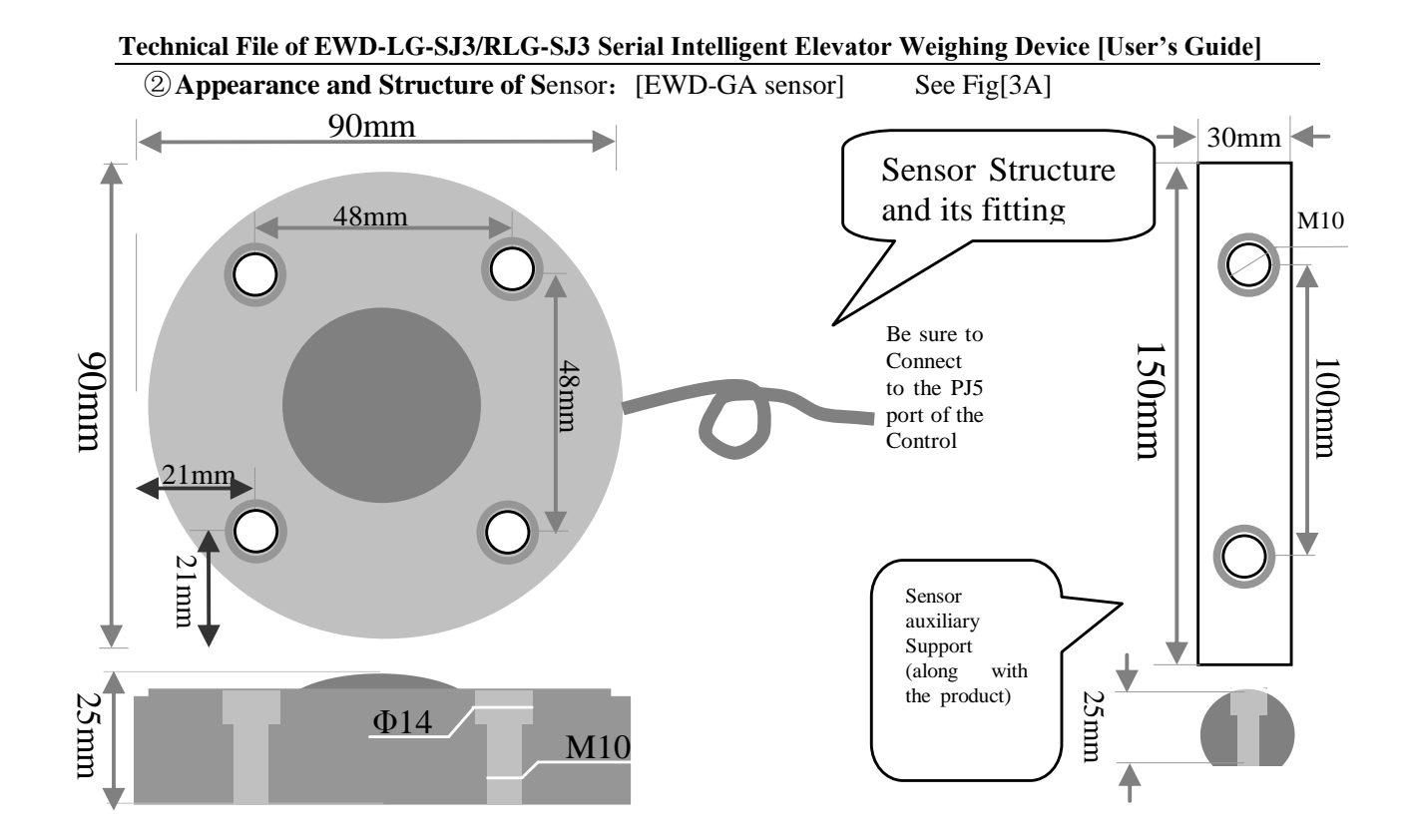

 Technical File of EWD-LG-SJ3/RLG-SJ3 Serial Intelligent Elevator Weighing Device [User's Guide]

 B, Standard Character "£" Type Intelligent Tension Sensor (Sensor of EWD-GB)
 See Fig [3B]

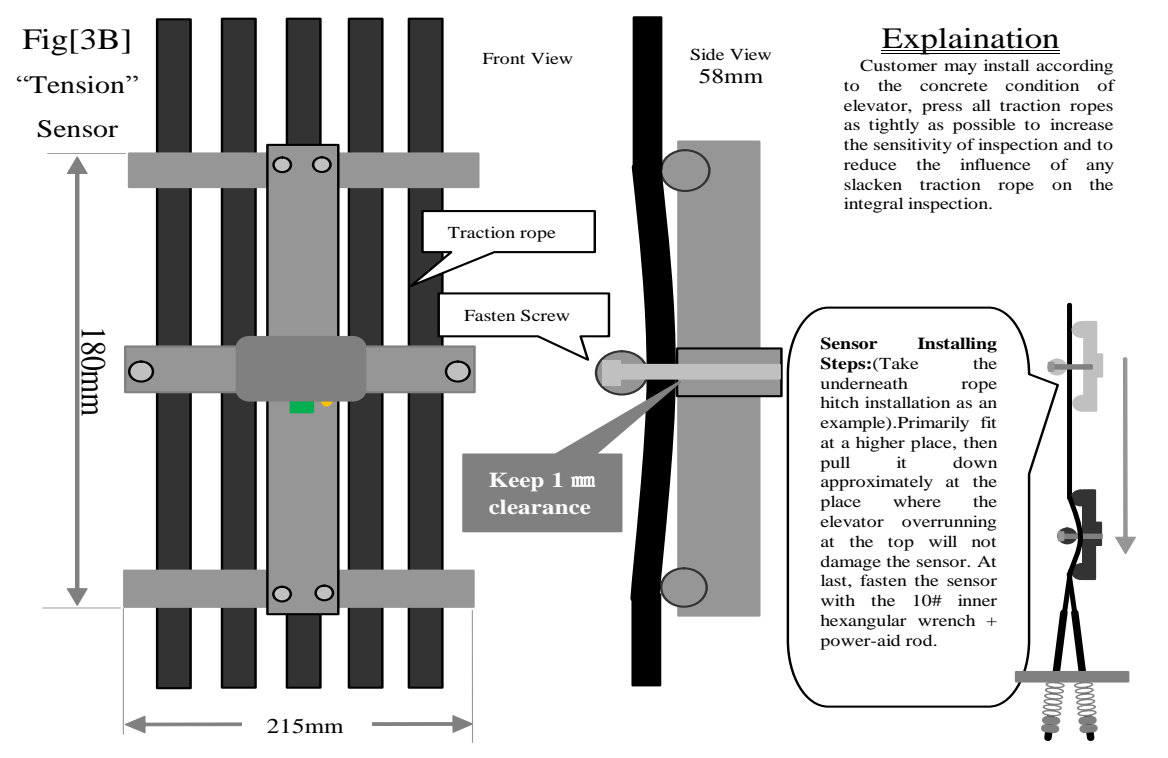

C. Standard Convex Type Intelligent Stress Sensor (Sensor of EWD-GC) Just for EWD-LG-SJ3

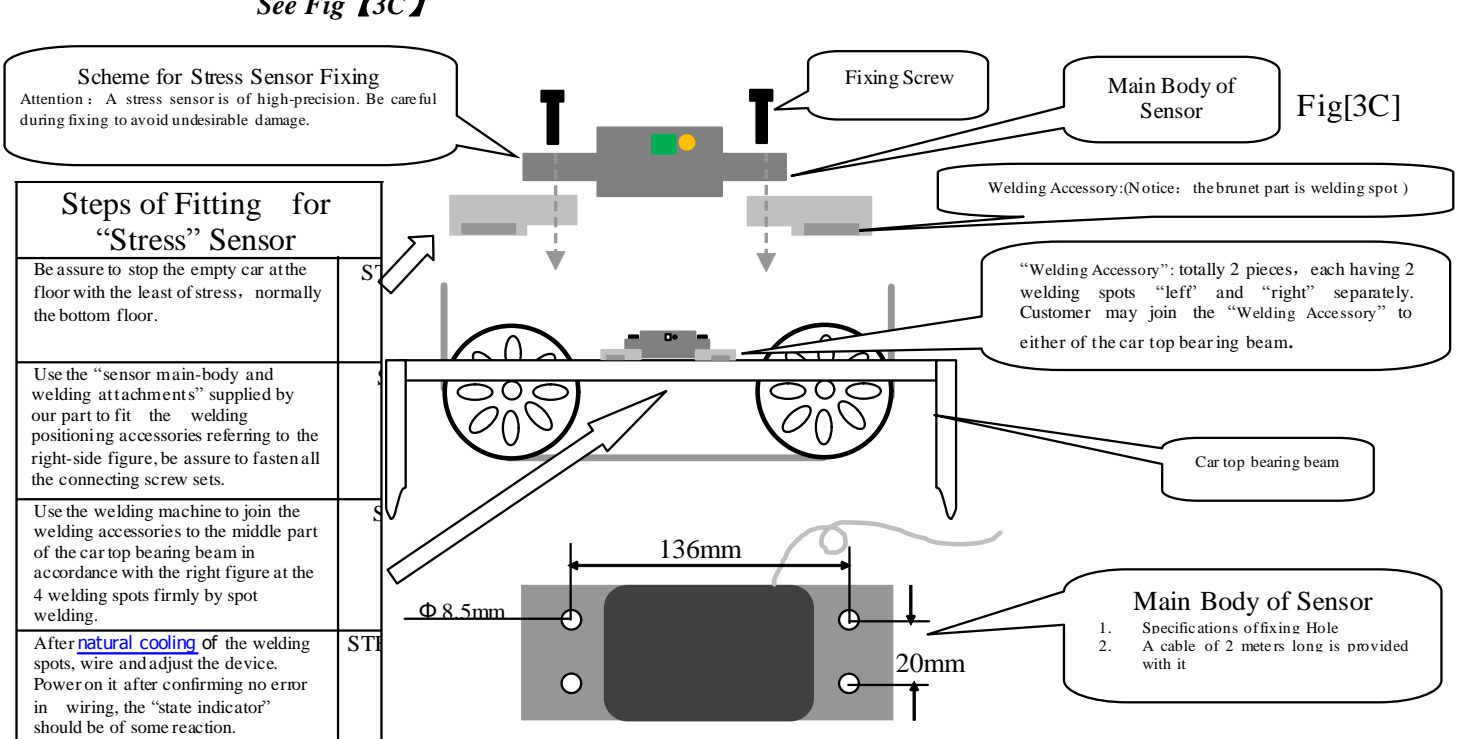

See Fig 3C

D, Standard Character "---" Type Intelligent Load Sensor (Sensor of EWD-GD) Just for Technical File of EWD-LG-SJ3/RLG-SJ3 Serial Intelligent Elevator Weighing Device [User's Guide] EWD-RLG-SJ3 See Fig 【3D】

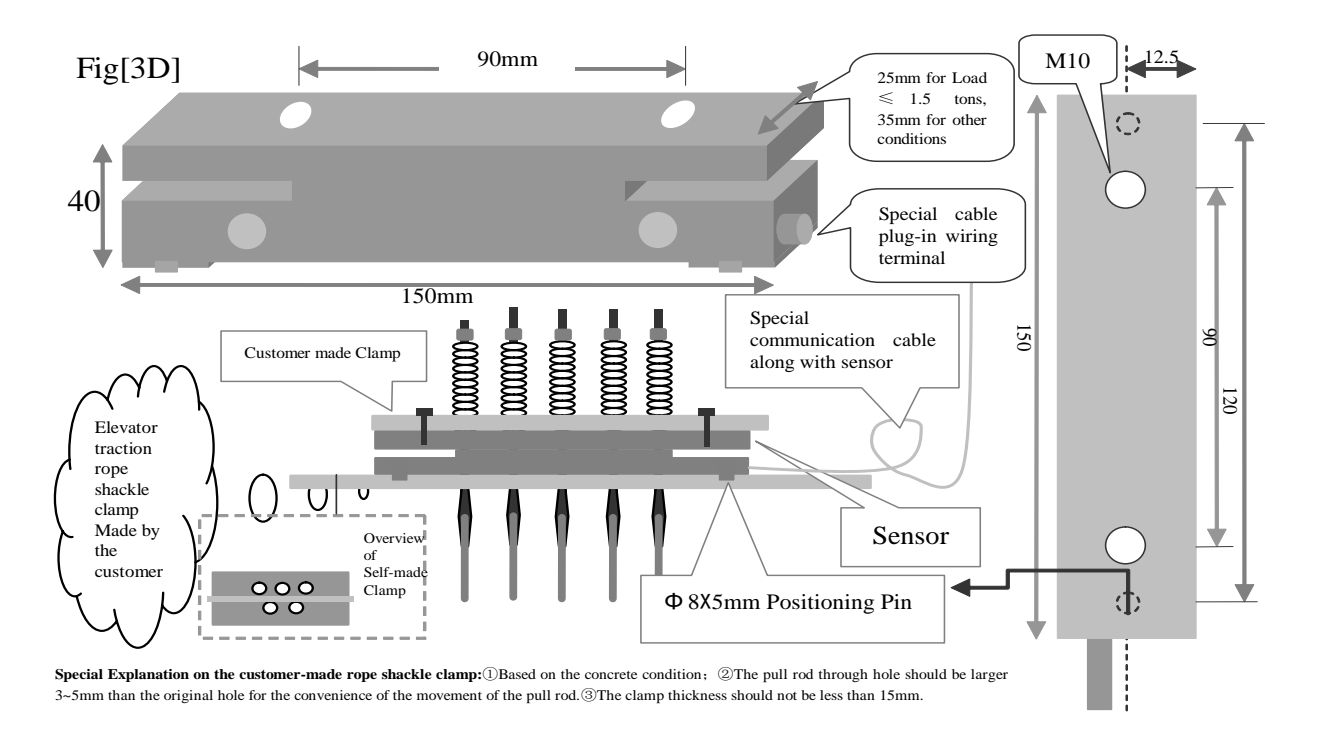

# **5** Description of the System Controller Terminals:

#### Being effective when selecting floor-by floor compensation methods:

- 1. If floor-by-floor compensation is unnecessary, this port is unwired; ;
- 2. Adopting fuzzy compensation, this port is unwired, refer to attached Figure[1];
- 3. Adopting "up and down leveling" compensation method, refer to attached Figure [2];
- 4. Adopting "door zone + traveling direction" compensation method, refer to attached Figure [3];
- 5. Triggering Voltage of PX.1~2, PX.3~4 is DC12~32V, the way of triggering method is decided by the manual setting of "PH"
- 6. The compensation method is differentiated by the system automatically after the wiring of PC ports is completed, and the results will be stored in parameter "P5".;
- 7. PX.5~6 is the control signal for output locking to be connected to door interlocking circuit. Note: With the adoption of landing compensation, be sure to power on the circuit.

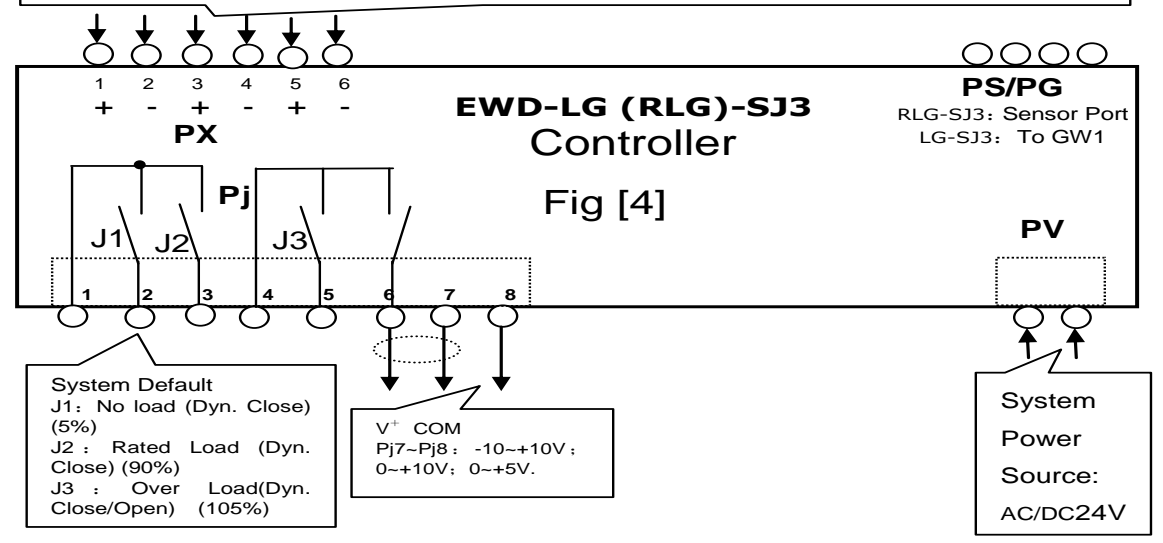

#### **Detailed Explanation of the Controller Terminals:**

|      |                                   |      | Function                                                  |               | Explanation        |            |                   |              |                |           |              |        |
|------|-----------------------------------|------|-----------------------------------------------------------|---------------|--------------------|------------|-------------------|--------------|----------------|-----------|--------------|--------|
|      |                                   | .1   | COM of J1~2 Relay                                         |               | In coordination    | with Pj.2  | $2\sim4$ to j     | produce      | 1. Effect      | : Be      | program      | med    |
|      |                                   |      |                                                           |               | effective logic    |            |                   |              | as"no loa      | d∼ov      | erload"ou    | utput  |
|      |                                   | .2   | J1 Relay Output Term                                      | ninal         | System Default"    | J1": No    | load Out          | tput;        | signals        | to pa     | articipate   | in     |
| рт   |                                   | .3   | J2 Relay Output Term                                      | ninal         | System Default '   | 'J2": Rat  | ted load          | Output;      | elevator l     | ogic co   | ontrol       |        |
| гJ   |                                   | .4   | COM of J3 Relay                                           |               | In coordination    | with Pj.5  | $5\sim 6$ to j    | produce      | e              |           |              |        |
|      |                                   |      |                                                           |               | effective logic    |            |                   |              | 2. Max lo      | ading     | Capacity:    | :      |
|      |                                   |      |                                                           |               |                    |            |                   |              | DC/AC          | C 48V     | //500mA      | 1      |
|      | ы<br>Ца                           | .5   | J3 Relay Output Termir                                    | nal           | System Default     | "J3":      | Overloa           | d Dyn        | l              |           |              |        |
|      | chi                               |      |                                                           |               | Close Output;      |            |                   |              | -              |           |              |        |
|      | wit                               | .6   | J3 Relay Output Termin                                    | nal           | System Default     | "J3":      | Overloa           | d Dyn        | l l            |           |              |        |
|      | 01                                |      |                                                           |               | Open Output;       |            |                   |              |                |           |              |        |
|      | .7 Analog Voltage Output: $0\sim$ |      | Being used for pre-torque compensation for driving system |               |                    |            |                   |              |                |           |              |        |
|      | alog                              |      | $10V;-10 \sim +10V;0 \sim +5$                             | δV            |                    |            |                   |              |                |           |              |        |
|      | An                                | .8   | COM connected to analog c                                 | ommon         |                    |            |                   |              |                |           |              |        |
|      |                                   |      | terminal of speed regulator                               |               |                    |            |                   |              |                |           |              |        |
| PX   | 5[+]~                             | 6[-] | Lock output signal con                                    | trol termin   | al. Be connected   | in system  | n door le         | ock sigi     | nal circuit,   | pay       | attentio     | n to   |
|      |                                   |      | connecting polarity.                                      |               |                    |            |                   |              |                |           |              |        |
| DC   | /DC                               |      | For EWD-LG-SJ3: To                                        | Connect PS    | to the communic    | ation tern | ninal of <b>(</b> | GW1 tra      | ansducer       |           |              |        |
| 1.9/ | 10                                |      | For EWD-RLG-SJ3: To                                       | Connect P     | G to the sensor al | ong with   | signal ca         | ble          |                |           |              |        |
| PV   |                                   |      | System Power Supplyin                                     | ng Terminal   | : AC/DC24V /       | 200mA      |                   |              |                |           |              |        |
|      |                                   |      | Parameter P5=2                                            | Parar         | meter P5=3         | Parameter  | P5=4              | 1. No wir    | ing: system u  | nnecess   | ary of la    | unding |
|      | 1[+]~2                            | 2[-] | Down leveling signal (                                    | Signal of     | Elevator entering  |            |                   | compensati   | on;            |           |              |        |
| D    |                                   |      | Up leveling Sensor)                                       | leveling zone | or door zone       |            |                   | 2. System    | may accura     | tely c    | ontrol el    | evator |
| v v  | 3[+]~4                            | 4[-] | Up leveling signal                                        | Elevator Up t | raveling Signal    | Main floor | signal            | floor-by-flo | or compensatio | n to inte | erpolate the | e dead |
|      |                                   |      | (Down leveling Sensor)                                    |               | 6 6 4              |            | 9                 | weight flo   | or error cause | d by o    | cable, rope  | e and  |

| compensation cable;                                     |
|---------------------------------------------------------|
| 3. This terminal defaults positive skip of input signal |
| being effective and the enabling method of              |
| PX3.1~2 PX3.3~4 depends on parameter "PD".              |
| 4.See attached figure for wiring.                       |

①Absolutely don't connect the output terminals (except "PV") of this device to the external power source directly and the resulted permanent damage to the device is beyond our responsibility.

@Attention: As for the input signal of "PX" terminal, a requirement of polarity is needed, PX.1, 3 and PM.1 are "+", and the corresponding circuit voltage should be "DC 12~32V".

# **Installation and Adjustment**

# **6** Schematic Diagram for System Construction and Installing Method:

① Schematic Diagram of the appearance of the whole set: Controller Section See Fig. [2]

② Sensor Section: "Disc" type See Fig. [3A]; Fig. [3B] for Character " $\pm$ "type, Fig. [3C] for Convex type, Fig. [3D] for Character "-" type.

③ Schematic Diagram for "Disc" type load sensor installing method See Fig. [3A.1];

(4) Schematic Diagram for Character " $\pm$ " type tension sensor installing method See Fig. [3B];

1) Option of EWD-LG-SJ3: EWD-GB intelligent sensor and EWD-GW1 remote transducer;

- 2) Option of EWD-RLG-SJ3: EWD-GB sensor
- (5) Schematic Diagram for Convex type tension sensor installing method See Fig. [3C];
- 1) Option of EWD-LG-SJ3: EWD-GC intelligent sensor and EWD-GW1 remote transducer;

2) Option of EWD-RLG-SJ3: Currently, no option.

6 Schematic Diagram for Character "—" type load sensor installing method See Fig. [3D];

1) Option of EWD-LG-SJ3: EWD-GD intelligent sensor and EWD-GW1 remote transducer;

2) Option of EWD-RLG-SJ3: EWD-GD sensor

# 7、 Install Method of Sensor and Controller:

① Adjust traction ropes so that the pull of each rope keeps coincident.

② A: "Disc" type sensor is installed at the place of the elevator- car-side traction rope shackle according to Fig. [3A.1] and Fig. [3A.2] with customer-made shackle clamp plate.

B: Character " $\pm$ " type tension sensor is installed at the place of the elevator- car-side traction rope shackle according to Fig. [3B] and refer to it for more details.

C: Convex type tension sensor is installed in the middle of the car-top bearing beam according to Fig. [3C] and refer to it for more details.

D: Character "—" type load sensor is installed at the place of the elevator- car-side traction rope shackle according to Fig. [3D] with customer-made shackle clamp plate.

③ Control Section should be installed in the control cabinet placed in machineroom, being away from equipments such as the transformer, speed regulator of elevator electric control system. Under any

condition, sensor and controller should be far away from heat source.

④ It would be better not to put the connecting cable between sensor and controller in the same wire duct with dynamic power of 110V or 220V.

⑤ Connect the sensor wiring terminal to PS terminal of the control, simultaneously, connect power line to PV according to system requirement. Pay attention to the voltage level.

<sup>(6)</sup> When no error is inspected, power on the system and the corresponding operation patterns will be displayed on the control.

# **8** Adjustment Method and Description of the System (Autotune Operation)

#### **(1)** Initialization: Selection of Compensation Method

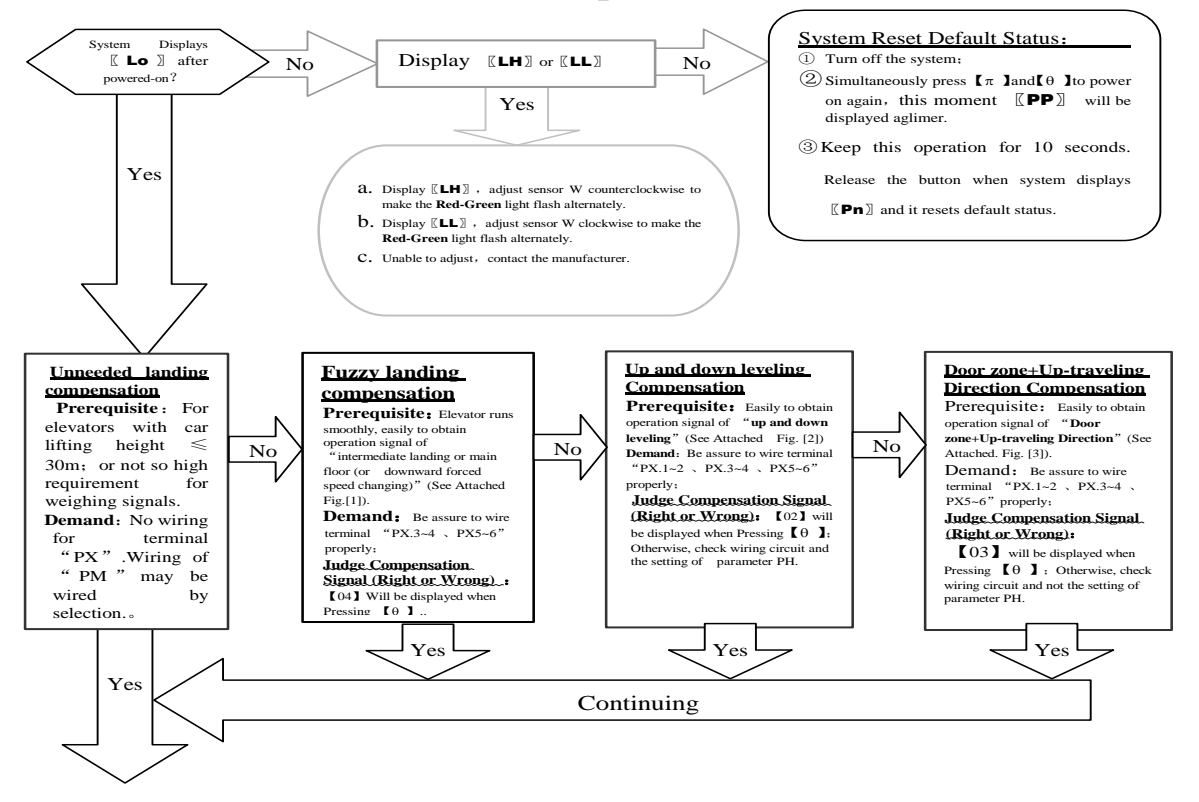

2 Lock the dead weight of elevator car:

Let personnel leave car and car top and stop elevator at the bottom floor leveling position. Then adjusting personnel enters machineroom. When  $\mathbb{K}L_{O}$  is displayed on the control, press key  $\{\pi\}$  and  $\{\theta\}$  simultaneously. When system displays "Pn", test and inspection is completed, and  $\mathbb{K}PL$   $\mathbb{H}$  [01] will be displayed alternatively

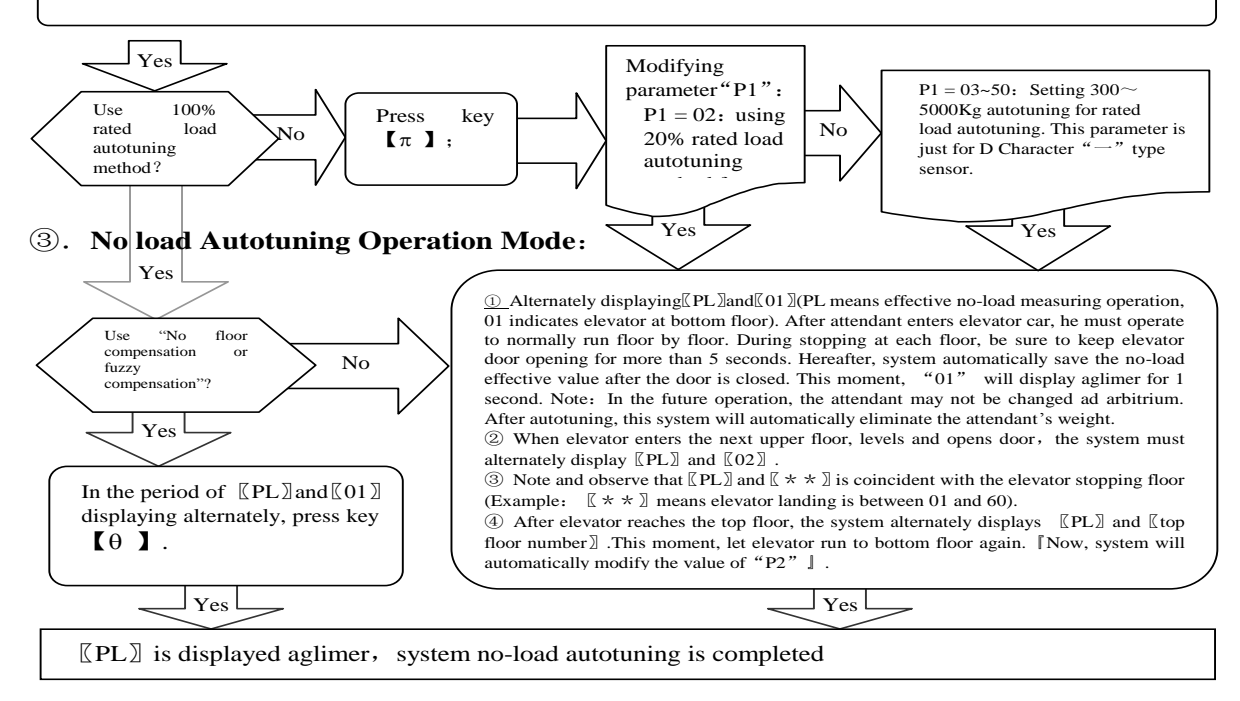

#### **(4)**Rated Load Autotuning Operation Mode:

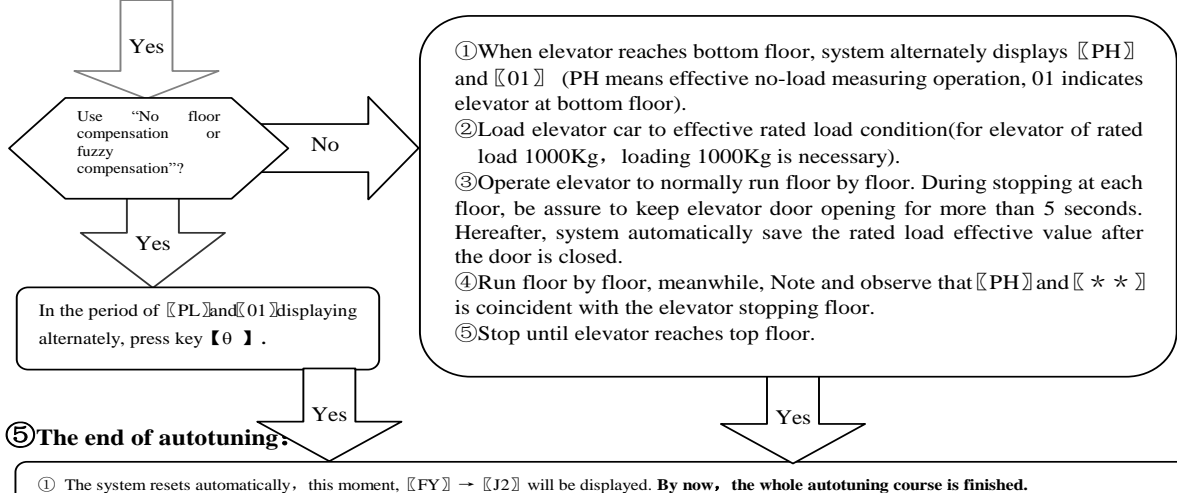

2 In autotuning condition, if there is any operation failure or system abnormality.(displaying [EF]), start the autotuning of this item from the very beginning once again.

# 6 System adjustment under other conditions:

For following reasons, the parameters of this system need re-modifying in the way described above.

- 1) Elevator car decoration changing causes its dead weight change.
- 2) Larger unbalance appears among traction ropes.
- 3) Sensor of weighing device becomes flexible.
- 4) Overrunning at the top or at the bottom occurs.

# **Operation Parameters Adjustment and the Implication**

9. System Operation Parameters Adjustment (Annotation: \* represents for a

# hexadecimal value of " $0 \sim 9, A \sim F$ ".)

- (1)Simultaneously press  $[\pi]$  and  $[\theta]$  on system control keypad to power on , this moment [PP] will be displayed aglimer, that means entering operation parameters modifying status.
- ②Release  $[\pi]$  and  $[\theta]$  buttons, system will display  $[P^*]$  and [\*\*] alternately.  $[P^*]$  is an indication of system operation parameters; [\*\*] is the interior data value of  $[P^*]$ .
- ③When displaying  $[P^*]$ , press  $[\theta]$ , indication of system operation increases; press  $[\pi]$ , indication decreases.
- (4) When displaying [ \*\*], press  $[ \theta ]$ , data value increases; press  $[ \pi ]$ , data value decreases.
- ⑤Release buttons, system displays operation indication and configuring data alternately.
- <sup>(6)</sup>To modify other configuring datum, repeat the operation in item 3, item 4, and item 5.
- $(\overline{O}At \text{ the moment when system displays } [P*], Simultaneously press [\pi] and [<math>\theta$ ], system will save modified datum for future use. This moment, system displays [Pn] for 1 second. System operation parameters modification of this time is completed.
- Example: Modify parameter PD to 03; (PX.1~2, PX.3~4 enabling for low voltage level compensation signal)
- $\bigcirc$  Simultaneously press  $[\pi]$  and  $[\theta]$  on system control keypad to power on , this moment [PP] will be displayed aglimer, that means entering modifying status.
- (2)Release [ $\pi$ ] and [ $\theta$ ] buttons, system will display [P0] and [\*\*] aglimer
- $\textcircled{When displaying } \llbracket P0 \rrbracket$  , press [  $\theta$  ] to increasing it to  $\llbracket PD \rrbracket$  ;
- Release button [  $\theta$  ] , system alternately displays [ PD ] and [  $^{**}$  ] .
- (5)When displaying  $[]^{**}]$ , press  $[\pi]$  or  $[\theta]$  to regulate its value as []03].

 $\textcircled{\sc {B}}$  Release button, system alternately displays  $\llbracket PD \rrbracket$  and  $\llbracket 03 \rrbracket$  .

 $(\overline{O}At \text{ the moment when system displays } [PH], Simultaneously press [<math>\pi$ ] and [ $\theta$ ], system will save modified datum for future use. This moment, system displays [Pn] for 1 second. System operation parameters modification is completed.

#### 10. Implication of parameter P: Normally, it is unnecessary to modify parameter after "P0". System may

automatically modify them in the course of Autotuning.

| Setting | Explanation                                                                     | <b>Default Setting</b> | Normal Value |
|---------|---------------------------------------------------------------------------------|------------------------|--------------|
| 00      | Normal Operation (Automatically modify by system after autotune.)               |                        |              |
| 01      | Sensor positioning, system autotuning                                           | 01                     | 00           |
| 09      | Options for dealing with abnormality when Selecting" E"type intelligent sensor. | (Sensor Positioning)   | System Auto  |
| 0A      | Forcibly set system settings as default values                                  |                        | Modifying    |

| 1 | Directions | of Parameter | <b>P0</b> | [System | Operation | Mode]: |
|---|------------|--------------|-----------|---------|-----------|--------|
|---|------------|--------------|-----------|---------|-----------|--------|

② Directions of Parameter P1 [System Rated Load Setting Mode]:

| Setting | Explanation                                                       | Default Setting         | Normal Value |
|---------|-------------------------------------------------------------------|-------------------------|--------------|
|         | 01— Select"100% Rated load, floor by floor" Autotune              |                         |              |
| 01/02或  | 02— Select"20% Rated load, floor by floor" Autotune;              | 01                      |              |
| 05~55   | **-Select rated load setting mode(Not Recommended)Example:        | (Rated load Autotuning) |              |
| ×100Kg  | "10" means rated load of 1000Kg. There is a certain error in this |                         |              |
|         | method.                                                           |                         |              |
|         | Note: This mode is just for type "D" sensor.                      |                         |              |

3 Directions of Parameter P2 [The Highest Elevator Landing Setting Mode](Automatically modify them in the course of Autotuning by system):

| Setting | Explanation                                | Default Setting | Normal Value                      |
|---------|--------------------------------------------|-----------------|-----------------------------------|
| 01~32   | Setting elevator landings: Selection of 01 | 00 (landings)   | System automatically modifies     |
|         | means ceasing floor compensation function. | 99 (lanungs)    | them in the course of Autotuning. |

| Input signal of PX is ineffective this time. |  |  |
|----------------------------------------------|--|--|
|                                              |  |  |

#### (4) Directions of Parameter P3 [Setting Elevator Shutdown at Main Floor]:

| Setting      | Expla                                                       | Default Setting              | Normal                  |              |
|--------------|-------------------------------------------------------------|------------------------------|-------------------------|--------------|
|              | Higher Bits                                                 | Lower Bits                   |                         | Value        |
| $01 \sim 19$ | 0—"PX.5~6" effective for Low                                | Setting elevator main floor. | 01(landing)             | System auto  |
|              | Voltage Level;                                              | Example: Selecting 2 means   | Effective when switched | modification |
|              | 1—"PX.5~6" effective for High there is a basement floor for |                              | on, and with the        | in fuzzy     |
|              | Voltage Level; this elevator.                               |                              | basement floor is main  | compensation |
|              | Example: Selecting 12 means"PX5                             | floor.                       | autotuning              |              |
|              | Level and there is a basement floor                         | for this elevator.           |                         |              |

#### (5) Directions of Parameter P4 [Time Parameter for Floor-by-floor Compensation]:

| Setting | Explana                                   | tion                    | Default Setting                      | Normal Value |
|---------|-------------------------------------------|-------------------------|--------------------------------------|--------------|
|         | Higher Bits                               | Lower Bits              | 42                                   |              |
| 00~99   | Anti-interference protection time of each | Control Factor of fuzzy | Anti-interference protection time of |              |
|         | floor: 0~9×0.5 Second;                    | compensation: 0~3       | each floor is 2.0 seconds; Control   |              |
|         | 0-Not Enabling protection time            |                         | Factor of fuzzy compensation is 2.   |              |

6 Directions of Parameter P5 [Selection of Floor compensation input signal function] (Automatically modify in the period of Autotuning by system):

| Setting |                     | Explanation |                       |                     |              | Default          | Normal Value         |
|---------|---------------------|-------------|-----------------------|---------------------|--------------|------------------|----------------------|
|         | 00                  | 01          | 02                    | 03                  | 04           | Setting          |                      |
|         | Allow auto deciding | Disable     | up/down leveling step | Door zone + running | Fuzzy        | 00               | Auto modified by     |
|         | compensation method |             | counting control      | direction Control   | compensation | (Auto Measuring) | system in the period |

| 00~03 | Notes: 1. See Section 1, Chapter 8 and attached drawings for more details;         | of [[Lo]]displaying. |
|-------|------------------------------------------------------------------------------------|----------------------|
|       | 2. Elevator of serial communication control may use "03" or "04' operation method. |                      |
|       | Running direction Signal may be parallel connected to the forward rotation command |                      |
|       | signal of the SPECIFIED inverter.                                                  |                      |

#### ⑦ Directions of Parameter P6 [Logic condition Setting Relay"J1", "J2", "J3"]:

| Setting | Explanation                 |         |               |               |               | <b>Default Setting</b>                      | Normal Value |
|---------|-----------------------------|---------|---------------|---------------|---------------|---------------------------------------------|--------------|
|         | Higher Bits                 |         | Lo            | wer Bits      |               |                                             |              |
|         | 0                           | Contact | J3            | J2            | J1            |                                             |              |
|         | Selecting 0~10V             | Status  |               |               |               | 20                                          |              |
|         | 1                           | 0       | Dynamic Close | Dynamic Close | Dynamic Close | (Relay Dynamic                              |              |
| 00~17   | Selecting 10~0V             | 1       | Dynamic Close | Dynamic Close | Dynamic Open  | Close output,                               |              |
|         | 2<br>Selecting -10~10V<br>3 | 2       | Dynamic Close | Dynamic Open  | Dynamic Close | analog output of $0 \sim 10V$ is effective) |              |
|         |                             | 3       | Dynamic Close | Dynamic Open  | Dynamic Open  |                                             |              |
|         |                             | 4       | Dynamic Open  | Dynamic Close | Dynamic Close |                                             |              |
|         | Selecting +10~-10V          | 5       | Dynamic Open  | Dynamic Close | Dynamic Open  |                                             |              |
|         | 4<br>Selecting 0~-+5V       | 6       | Dynamic Open  | Dynamic Open  | Dynamic Close |                                             |              |
|         |                             | 7       | Dynamic Open  | Dynamic Open  | Dynamic Open  |                                             |              |

(a) Directions of Parameter P7 [Setting Relay"J1"Operation Range]:

| Setting | Explanation                                                      | Default Setting       | Normal Value |
|---------|------------------------------------------------------------------|-----------------------|--------------|
|         | When Load $\geq$ Rated load $\times$ P7%, "J1" signal is output. |                       |              |
|         | <b>00~99:</b> Actuating for 0~99% rated load                     |                       |              |
| 00~99   | A0~A9: Actuating for 100~109% rated load                         | 05                    |              |
| A0~A9   | <b>b0~b9:</b> Actuating for 110~119% rated load                  | Setting J1: actuating |              |
| b0~b9   | C0~C9: Actuating for 120~129% rated load                         | for 05% Rated Load    |              |

| C0~C9         | d0~0 | <b>19</b> : Actuating for 130~139% rated load               |  |
|---------------|------|-------------------------------------------------------------|--|
| $d0^{\sim}d9$ | E0~] | E9: Actuating for 140~149% rated load                       |  |
| $E0^{\sim}E9$ | FU~! | <b>F9:</b> Actuating for 150~159% rated load                |  |
| $F0^{\sim}F9$ | le   | P7=80: For effective load of 1T, system actuates at 800Kg.  |  |
|               | amp  | P7=A5: For effective load of 1T, system actuates at1050Kg.  |  |
|               | Ex   | P7=C5: For effective load of 1T, system actuates at 1250Kg. |  |

(9) Directions of Parameter **P8** [Setting Relay"**J2**"Operation Range]:

| Setting        | Explanation                                         | Default Setting                       | Normal Value |
|----------------|-----------------------------------------------------|---------------------------------------|--------------|
| The same as P7 | The same as P7:<br>When load≥Rated Load×P8%, output | A0<br>Setting"J2", system actuates at |              |
|                | "J2"signal                                          | 100% rated load                       |              |

#### Directions of Parameter **P9** [Setting Relay"**J3**"Operation Range]:

| Setting        | Explanation                      | Default Setting                 | Normal Value |
|----------------|----------------------------------|---------------------------------|--------------|
| TI D7          | The same as P7:                  | A5                              |              |
| The same as P/ | When load≥Rated Load×P9%, output | Setting"J3", system actuates at |              |
|                | "J3"signal                       | 105% rated load                 |              |

#### a Directions of Parameter PA [No-Load Auto Zeroing Time Interval]:

| Setting | Explanation                                                                               | Default     | Normal Value |
|---------|-------------------------------------------------------------------------------------------|-------------|--------------|
|         |                                                                                           | Setting     |              |
| 00~96   | When it reaches the set time, system will begin the operation of no load zeroing          |             |              |
|         | automatically.                                                                            | 00(Disable) |              |
| (Hours) | 01—— System disables the function of no load auto zeroing.                                |             |              |
|         | 12 $\sim$ 96—After system powered on (for 12 $\sim$ 96 hours), it begins the operation of |             |              |
|         | inspecting load detaining time, a part of no load zeroing operation.                      |             |              |

| Setting            | Explanation                                                                                                    | Default<br>Setting | Normal Value |
|--------------------|----------------------------------------------------------------------------------------------------|--------------------|--------------|
| 10~90<br>(Minutes) | After auto zeroing time is reached, system load doesn't change in this period and system will allow the beginning of No-Load Auto Zeroing operation. | 30(Minutes)        |              |

2 Directions of Parameter PB [Detaining Time of No-Load Auto Zeroing]:

#### Directions of Parameter PC [No load Auto Zeroing Error Range]:

| Setting      | Explanation                                                                   | Default Setting              | Normal Value |
|--------------|-------------------------------------------------------------------------------|------------------------------|--------------|
| 02 20        | When conditions of both (7) and (8) being satisfied and the ratio             | 05%                          |              |
| 03~20<br>(%) | of present load to the absolute value of original no load is larger than this | ( No load Error  larger than |              |
|              | setting, system begins No load Auto Zeroing operation immediately.            | 5%, System)                  |              |

#### A Directions of Parameter PD [Characteristics of Compensation Terminals]:

| Setting |    | Expl                             | Default Setting                  | Normal Value               |  |
|---------|----|----------------------------------|----------------------------------|----------------------------|--|
|         |    | PX.1~2                           | PX.3~4                           |                            |  |
| 00.02   | 00 | Effective for High Voltage Level | Effective for High Voltage Level | 00                         |  |
| 00~03   | 01 | Effective for Low Voltage Level  | Effective for High Voltage Level | PA.1~2, PA.3~4             |  |
|         | 02 | Effective for High Voltage Level | Effective for Low Voltage Level  | Effective for High Voltage |  |
|         | 03 | Effective for Low Voltage Level  | Effective for Low Voltage Level  | Level                      |  |

 $\mathfrak{B}$  Directions of Parameter **PE** [Selection of Sensor Parameters]:

| Setting | Explanation Default Setting Normal Value                                                          |    |                   | Normal Value                             |                 |    |  |
|---------|---------------------------------------------------------------------------------------------------|----|-------------------|------------------------------------------|-----------------|----|--|
|         | D7~D4                                                                                             | D3 | D2                | D1                                       | D0              | 84 |  |
| 80~90   | Sensor Gain Adjustment<br>0 $\sim$ 3 gain-Levels for<br>selection                                 |    | 0-Standard Sensor | Standard Sensor, 2                       |                 |    |  |
|         |                                                                                                   |    |                   | 1-Modification of "Convex" type stress   | gain-Levels for |    |  |
|         |                                                                                                   |    |                   | sensor picking-up abnormality. selection |                 |    |  |
|         | Recommendation: Normally, users don't need to adjust this parameter. Any dissidence, contact with |    |                   |                                          |                 |    |  |

| t | e manufacturer | directly. |
|---|----------------|-----------|
|---|----------------|-----------|

Attentions: ① When selecting not indicated settings, system will not normally operate.

② No load auto zeroing parameters PA, PB and PC should be used cautiously because of the cause variety of elevator no load point drifting. It is recommended for the user to allow or forbid this function according the concrete conditions.

③ Even if No load auto zeroing operation enabled, in the course of elevator periodical maintenance, autotuning operation of this system should be redone without exception.

# **Explanation of Displaying Code:**

# 11. System Normal Operation Code:

| <b>∐10 ]</b>    | $\llbracket J1  rbrace$  | $\llbracket \mathbf{J2}  rbrace$ | <b>[J3]</b>                |
|-----------------|--------------------------|----------------------------------|----------------------------|
| No Relay Output | RelayJ1 Output           | RelayJ2 Output                   | Relay <b>J2</b> Output     |
|                 | Default 5% of Rated Load | Default 90% of Rated Load        | Default 105% of Rated Load |

 Displaying "HJXXXXX" when pressing π button indicates present car effective load. For instance, displaying "HJ0520 "indicates the load of 0520kg.

 Displaying ".\*. \*. when pressing [θ] button or in the course of landing changing indicates present system compensating landing. Adjusting Personnel may judge whether system compensating landing tracing is right or not by its numerical value. Note: This option is just for floor-by floor compensation method.

3. Displaying "0.0." in fuzzy compensation indicates compensation is effective. Displaying "0.1." indicates elevator entering modifying zone.

# 12. Code for Other Operation and Failures

|   | Display Code | Indication     | Solution |
|---|--------------|----------------|----------|
| 1 | FY           | System Startup |          |

|    | Display Code | Indication                      |                          |             | Solution                                                                |
|----|--------------|---------------------------------|--------------------------|-------------|-------------------------------------------------------------------------|
| 2  | PC           | Sensor Resetting                |                          |             |                                                                         |
| 3  | PP           | Get into th                     | e status of operation    | n pa        | rameters modification                                                   |
| 4  | PL           | Autotuning N                    | No load parameters       | (64         |                                                                         |
| 5  | РН           | Autotuning F                    | Rated load parameters    | (Su<br>disj | playing indicates the end of inspection)                                |
| 6  | LL           | Installation                    | Too big Positioning      |             | Sensor having no load                                                   |
| 7  | LH           | and                             | Too small Positioning    |             | Sensor overload                                                         |
| 8  | Lo           | positioning Accurately Position |                          | n           |                                                                         |
| 9  | LP           |                                 | Interior Auto Correction |             | on                                                                      |
| 10 | LY           |                                 | Forcibly skip sensor ir  |             | nterior auto correction                                                 |
| 11 | P*           | System Configuration Indication |                          | ion         |                                                                         |
| 12 | Pn           | Saved                           |                          |             |                                                                         |
| 13 | EA           | Saving Fai                      | Saving Failure           |             | Modifying operation parameters again                                    |
| 14 | EJ           | Without this system setting     |                          |             | Check system settings                                                   |
| 15 | EH           | Applied Overflowing Pressure    |                          |             | Sensor pressure may beyond its withstanding range                       |
| 16 | EL           | Applied Insufficient Pressure   |                          |             | Sensor being not pressed                                                |
| 17 | EE           | No landing of this code         |                          |             | Make certain PC signals abnormality or no load autotuning normal or not |
| 18 | EF           | Memorizin                       | ng abnormally            |             | Repeat this operation.                                                  |
| 19 | ES           | Communic                        | ation Failure            |             | Carefully check wiring between sensor and control.                      |

# How to do?

# 13, Brief Analysis of Other Conditions:

(1)Bad system Operation Stability with the main indication of large output fluctuation in the condition of fixed load

and elevator motionless?

Check if PV power supply source fulfils system requirements?

(2)After long-term of operation, system no load zeroing point appears larger deviation?

May be caused by the reason described in section 8, chapter 8. Set system Autotuning mode to calibrate again, or startup parameter " $PA \neq 0$ " to realize the function of system no load auto zeroing.

(3)System displaying failure code  $\mathbb{Z}EE\mathbb{Z}$  ?

Incorrect Input signal of terminal PX on the control or unreasonably setting.

- (4)When selecting floor indication step counting control method, floor-by-floor compensation consistency is bad? Whether up or down landing signals or leveling signal is normally wiring, Setting of parameter P5 is reasonable?
- (5)Traveling Up and down with the same load and stopping at the same floor, but the weighing result is different?

*①Lift rope pull is not symmetrical, adjust please.* 

②Elevator guide shoes are too tightened, running friction is large. It is recommended to adjust or modify relevant mechanical part to make it move flexible, then operate the system to autotune again.

(6)System output signal doesn't change linearly along with load?

Maybe system sensor is damaged.

- (7)How to descry present effective load of elevator car?
  - ① In the period of system normal operation, press button 【π】. This moment, system displays 〖HJ 〗→ 〖\*\* 〗→ 〖\*\* 〗
     .For example : displaying 〖HJ 〗→ 〖09 〗→ 〖50 〗 indicates a car with rated load of 1000 Kg presently bearing an effective load of 950Kg.
  - ② If elevator effective load is not 1000 Kg, it may be decided after system autotuning operation is finished by modifying parameter "P1".
  - ③ Because of various impacts from outer environment, displayed data may fluctuate in a small scope.

(8)When elevator is motionless, weighing signal is normal. But in the course of door opening, it is abnormal? Elevator door operation system causes relative car weight offset. It may be controlled by adopting door opening/closing relay output signals+ door lock signal jointly participating system Pj4 locking.

(9) How to determine car dead weight(This operation is effective for type A and D sensor and "EWD-LG-SJ3#" type)?

- a. After modified parameter "P0=11" is saved, this moment, system displays  $\llbracket HP \rrbracket \to \llbracket ** \rrbracket \to \llbracket ** \rrbracket$ ; For example: displaying  $\llbracket HP \rrbracket \to \llbracket 15 \rrbracket \to \llbracket 10 \rrbracket$  means car dead weight of 1510Kg.
- b. Because of various impacts from outer environment, displayed data may fluctuate in a small scope. Users may adopt algorithm of average value of several times to deal with inspection results. Meanwhile, inspection accuracy may be influenced by self-made traction rope clamp and traction ropes tension equality.
- c. Press  $[\pi ]$  or  $[\theta ]$  ad arbitrium, system may reset to original setting.

(10)During system operation, analog output is abnormal, repeatedly resetting or abnormal coordination with speed regulator? May be caused by crossing and interfering system power source. Select another set of power source to supply power to system, or equip AC/DC 24V/300mA exterior power source to supply power.

# 14. How to Repeat doing Autotune operation for system?

- Method 1: Simultaneously press [π] and [θ] on system control panel to power on. This moment, system aglimmer displays [PP] and [P-].Keep 10 seconds, system will display [Pn]. On that occasion, all operation parameters reset to default settings.
- **Method 2:** Modifying parameter P0=0A will reset system immediately to default status. But for users with specified code, it is necessary to modify parameter P0 as appointed code. Detailed operation is described in chapter 9.

# 15. How to adopt 20% rated load for rated load autotune?

After system displaying [Lo], modify parameter"P1=02".Do no load autotuning operation as described in chapter 6. In the period of displaying [PH], load elevator car with a weight equal to 20% of rated load to do rated load autotuning operation. When operation is finished, [L1] is displayed.

# 16. How to do "Weight Setting" autotune for EWD-GA type sensor? (Just limited to

EWD-GD. Affected by mechanical system, having certain error)

After system displaying [Lo], modify parameter "P1=elevator effective load" (For 1ton, input10; 3 tons, input 30). Do no load autotuning operation as described in chapter 5. When operation is finished, [J0] is displayed.

# 17. How to get the version code of the product?

After power off, press [0] to supply power. System displays [1.0] indicating the corresponding User's Guide of this product being Version"V1.0".

# System Features

# 18、 Main Characteristic:

- (1) Selecting super thin "Disc" type intelligent load sensor, it is capable of directly inspecting elevator car load change unnecessary to change the pull rod of traction rope shackle;
- (2) Weighing range is wide (effective load of 500Kg~5500 Kg), high-accuracy position, intelligent temperature compensation.
- (3) Electric property complies with the requirements of "International Electro-technical Commission (IEC) "Standard.

- (4) Inner core consists of highly accurate load sensor and high performance single-chip micro-computer. All operation parameters can be set on field.
- (5) Auto on-site measuring of various compensation methods, boosting requirement of high accuracy weighing signal of elevator system.
- (6) System may do scientific calculation according to mathematical equations with the function of no-load auto zeroing, automatically modifying measuring error.
- (7) Directly displaying present effective load. Some types may directly measure dead weight of elevator car for the benefit of users.
- (8) Field adjustment may select 20% or 100% rate load autotuning method or load setting method, being easily adjusted and operated.
- (9) Independent development of the method of *Programmable Output Signal Control* is suitable for all the requirement of traction elevators with various kinds of fixed car platform.
- (10) Having the function of operation parameters auto modification, auto accommodation to multi methods of intelligent floor compensation function, being applicable to traction elevators of less than 30 landings.
- (1) Distinctive design structure of sensor+ controller, only 2 connecting wires between sensor and controller making wiring simply.
- (12) The whole shoot starts from users' point of view, easy installation and adjustment, decreasing users' additional cost in use, high ratio of performance to price.

# 19、 Technical Specifications:

| 1. | Application | Being applicable to all traction elevators fixed car platform (less than 60 landings) |
|----|-------------|---------------------------------------------------------------------------------------|
|    |             | with the load of 500 kg $\sim$ 5000 kg .                                              |
| 2. | Floor       | Auto accommodating to the following compensation methods: ①Up and Down leveling; ②Up  |

|     | Compensatior                                                                                    | 1:            | command + door zone; ③Fuzzy and intelligent.                               |                                                                                                    |  |  |
|-----|-------------------------------------------------------------------------------------------------|---------------|----------------------------------------------------------------------------|----------------------------------------------------------------------------------------------------|--|--|
| 3.  | . Sensitivity Elevator Rated Capacity                                                           |               | Elevator Rated Capacit                                                     | y/200 (Example: The rated capacity is 1000 kg, and the                                                                                                    |  |  |
|     | sensitivity is 5 kg ) [This                                                                     |               | sensitivity is 5 kg ) [Thi                                                 | s data may be affected by elevator mechanical performance.]                                                                                                    |  |  |
| 4.  | System Error                                                                                    |               | ≤0.5%(5~40°C)                                                              |                                                                                                    |  |  |
| 5.  | Non-Linearity                                                                                   | 7             | ≤0.5%                                                                      |                                                                                                    |  |  |
| 6.  | Compensatior                                                                                    | 1             | The method of circuit p<br>of DC12~32V.Also, th<br>operation mode of eleva | arallel connection is applicable to the signal source system<br>e interior fault of this system doesn't affect the original<br>tor.                                                                                                    |  |  |
| 7.  | Output<br>Mode                                                                                  | R<br>el<br>ay | Programmable<br>universal signal                                           | <ol> <li>3-channel programmable output modes are: No load,<br/>light load, semi full load, heavy load, rated load, and<br/>overload (customer may set the changing range freely).</li> <li>Each channel can be programmed as dynamic Close or<br/>Open contact.</li> <li>Contact Capacity: DC/AC 48V/100mA</li> </ol> |  |  |
|     |                                                                                                 |               | Analogue quantity                                                          | Overall Compensation Range $0 \sim 10V$ , $-10V \sim +10V$ , $0V \sim +5V$                                                                                                    |  |  |
| 8.  | Ambient Tem                                                                                     | pei           | ature                                                                      | Temperature: -20~55°C                                                                                                    |  |  |
| 9.  | • Relative Humidity                                                                             |               | ty                                                                         |                                                                                                    |  |  |
| 10. | <b>Reaction Time</b> $\leq 0.5$ Second, The communication                                       |               | ≤0.5Second, The communication                                              | n distance between the intelligent and the control is 0~400m.                                                                                                    |  |  |
| 11. | · Power Supply: AC/DC24(±10%)V / 200mA                                                          |               | AC/DC24(±10%)V / 200m                                                      | A                                                                                                    |  |  |
| 12. | 2. Installation Place Sensor Section: At the place of tra<br>Controller Section: Control Cabine |               | Sensor Section: At the place of t<br>Controller Section: Control Cab       | raction rope shackle<br>inet in machineroom. See the figure 3 for installing dimension.                                                                                                    |  |  |
| 13. | Overall Size:                                                                                   |               | Sensor Section: See the                                                    | e figure [3]; Controller Section: $115 \times 90 \times 40 \text{ mm}^3$                                                                                                    |  |  |

: The intension exceeding the limit parameters listed above may result in the abnormality or permanent damage to the system.

# **Promise**

(1)If this system appears any quality problem of product itself in 1 year after delivery, it will be replaced freely (damage of the product seal will not be dealt with) °.

(2)For any requirement of special functions, make it out by mail.

(3)Any system abnormality in adjustment or operation, please contact our company directly.

# **Others:**

| 1.Packing | <b>Type A:</b> Intelligent "Disc" type load sensor | 1Set                   | <b>Type B:</b> Intelligent Character      | 1set |
|-----------|----------------------------------------------------|------------------------|-------------------------------------------|------|
| List:     | Idad sensor                                        |                        | $\pm$ tension sensor                      |      |
|           | Sensor Auxiliary Support                           | 1                      | Type C: Intelligent stress sensor         | 1set |
|           | M10×35mm Fastening                                 | 6 sets                 |                                           |      |
|           | Screw sets                                         |                        |                                           |      |
|           | Type D : Intelligent Character                     | 1 set <sub>EWD</sub> . | -LG-SJ3/EWD-RLG-SJ3                       | 1    |
|           | "—"load sensor                                     | con                    | troller                                   |      |
|           | M10×35mm Fastening Screw                           | 2 sets                 | $\Phi$ 4×40mm <i>Fastening Screw sets</i> | 4set |
|           | sets                                               |                        |                                           | S    |
|           | EWD-GW1:Remote tranducer (J                        | ust for EWD            | D-LG-SJ3) 1set                            |      |
|           | M4×20mm Fastening Screw                            |                        | 2 sets                                    |      |
|           | User's Guide 1                                     | copy                   |                                           |      |
| 2.Address | book: :                                            |                        |                                           |      |
| Xi'AN EX  | CELLENT ELECTROMECHANICAL C                        | OLTD                   |                                           |      |

| reclinical File of EWD-LG-535/KLG-535 Serial Intelligent Elevator weighing Device [User's Guide] |
|--------------------------------------------------------------------------------------------------|
|--------------------------------------------------------------------------------------------------|

| 2  | : (029)88416613, 18092639750 | 🖅 : 7D, Block A, Olympic Building, |
|----|------------------------------|------------------------------------|
|    |                              | 14th Chang An North Road,          |
|    |                              | Xi'an, Shaanxi,China               |
| 44 | : (029)86698830              | ⊠ <u>:</u> 710068                  |

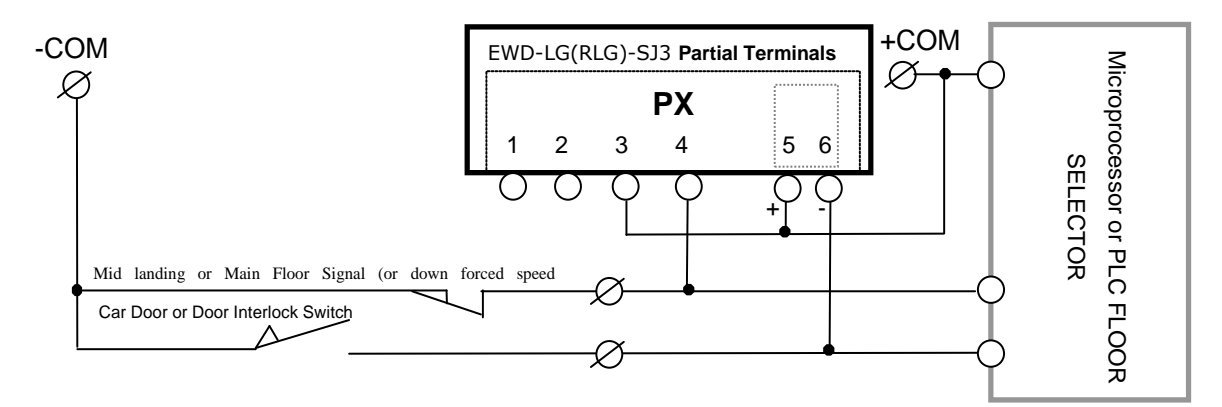

Att. Fig [1]: Wiring Method of Terminal PX in the mode of parameter "P5=4" (Auto accommodating fuzzy floor compensation)

#### Recommended Application Range of this mode: All elevators with better mechanical installation characteristic.

**Notes:** 1. Directly parallel connect PX.3~4 and PX.5~6 to corresponding electric circuit. If user selects "mid landing" position signal, more accurate compensation effect may be received.

2. PX.3~4 must be connected to corresponding signal circuit. In fuzzy compensation autotuning, system auto modifies higher bits setting of parameter P3 to determine the enabling method of this signal(System default is that in the period elevator stops at main floor, "main floor position signal switch" is in closed condition.).

3. Voltage of terminal COM should be in the range of "DC12~32V" .

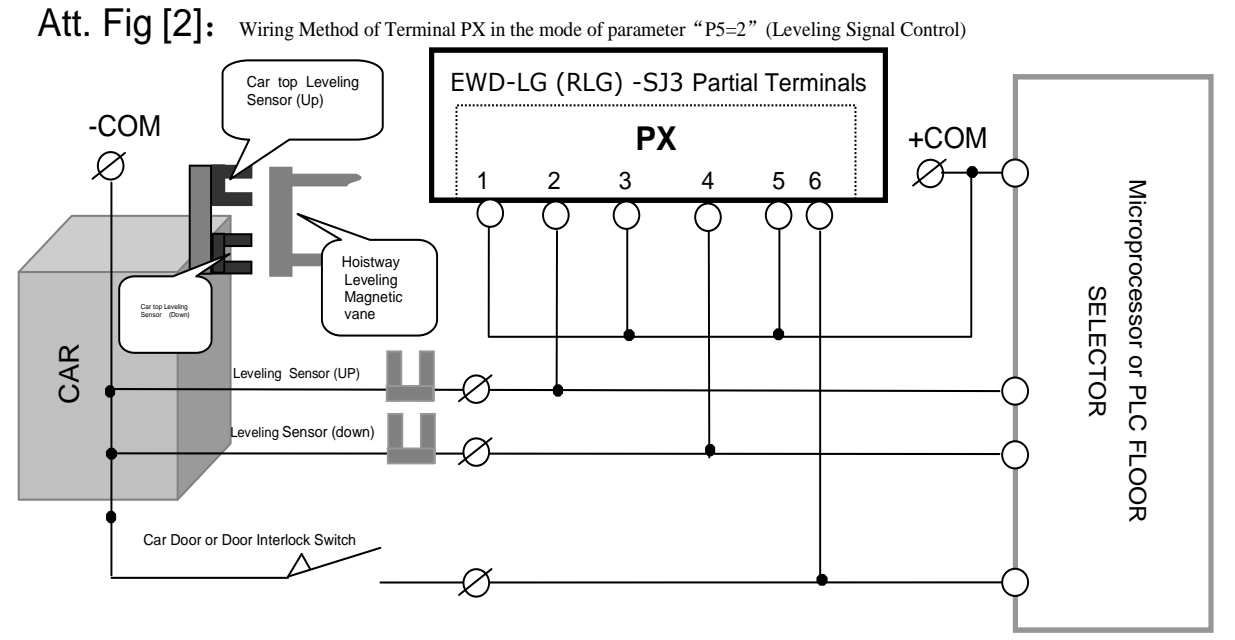

**Recommended Application Range of this mode:** Elevator having "up leveling" and "down leveling" input signals or allowing to add leveling device in hoistway;

**Notes:** 1.Directly parallel connect PX.1~2, PX.3~4 and PX.5~6to corresponding electric circuit;

2.PX.1~2 and PX.3~4must be connected to corresponding leveling signal circuit. User may select Close Enabling or Open Enabling according to concrete conditions. Please notice manual setting parameter PJ(system default is that in the period elevator leveling, "leveling signal switch" is in Closed condition.).
 3.Voltage of terminal COM should be in the range of "DC12~32V".

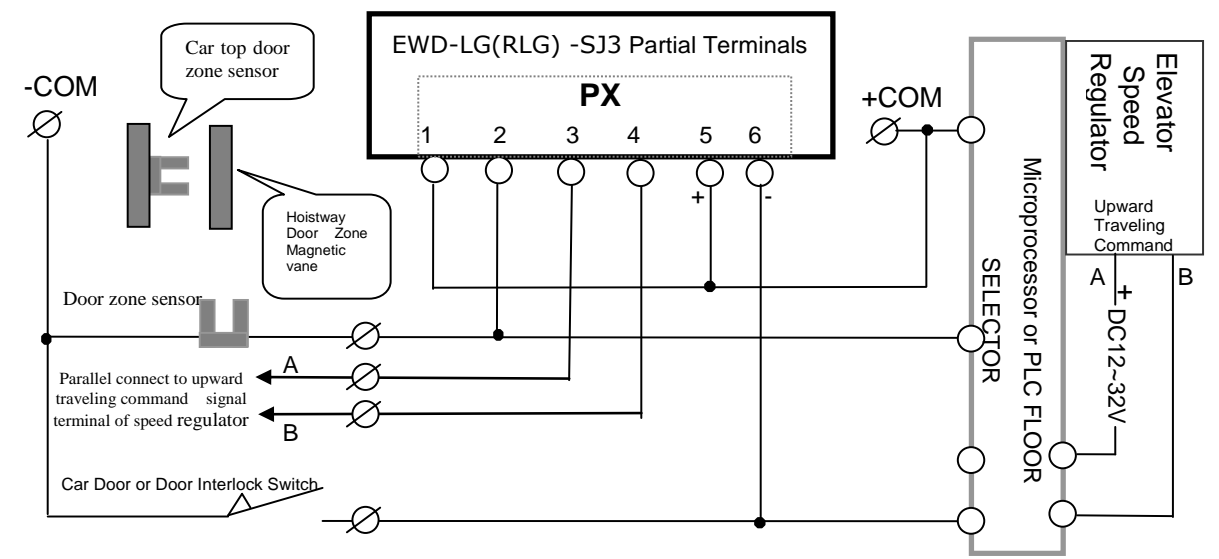

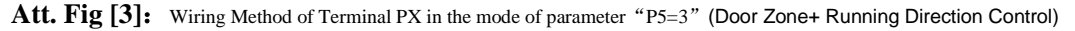

**Recommended Application Range of this mode:** Elevator having "Door zone sensor" and "Upward running command" signals. **Notes:** 1.Directly parallel connect PX.1~2, PX.3~4 and PX.5~6 to corresponding electric circuit. Meanwhile, pay attention to the" upward

running " signal picking-up points "A" and "B".

- 2.PX.1~2 must be connected to door zone signal circuit. (system default is that in the period elevator leveling, "door zone signal switch" is in Closed condition.), PX.3~4 must be connected to upward traveling command signal circuit. (system default is that in the period of upward traveling, circuit "PX.3~4" exists an operation voltage of "DC12~32V"). User may select Close enabling or Open enabling according to concrete condition. Pay attention to manual setting of parameter PJ.
- 3.Voltage of terminal COM should be in the range of "DC12~32V"